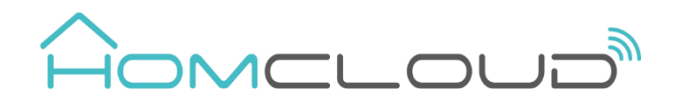

# Zigbee Radiator Actuator User Manual

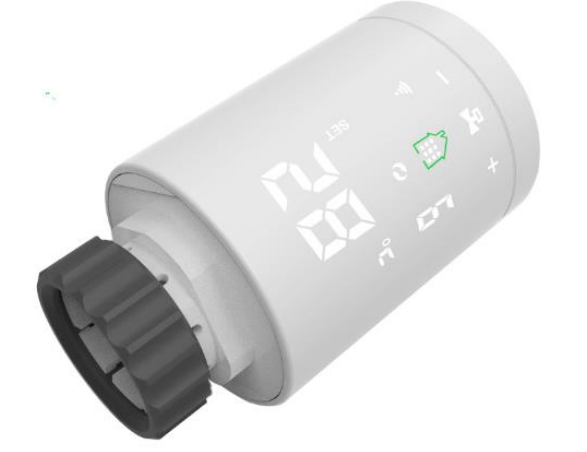

## This product need Homcloud Zigbee Gateway/Hub to be used correctly.

#### **Quick Configuration**

| Search for "Homcloud" or | After the ZigBee gateway is configured, enter the gateway to add sub-devices                     |  |  |
|--------------------------|--------------------------------------------------------------------------------------------------|--|--|
| "Smart Life" on the      | the and select temorvalve or t&H sensor. Install the valve, add batteries and wait               |  |  |
| Google Play Store or on  | for the actuator to be powered on and the system self-check is completed. Long                   |  |  |
| the IoS App Store and    |                                                                                                  |  |  |
| download the App.        | press <b>•••</b> access to setting, short press <b>••</b> until you select <b>••</b> icon, short |  |  |
|                          | press to exit setting, then long press 3-5 sec until icon 🗘 flashing                             |  |  |
|                          | accessing network connected mode.                                                                |  |  |
|                          | (Refer to the gateway manual for Zigbee gateway configuration if necessary).                     |  |  |

## **Product Specifications**

| Power: 2* AA alkaline batteries           | Insulating condition: 0-50°C               |
|-------------------------------------------|--------------------------------------------|
| Display accuracy: 0.5°C                   | Running program: Set per 1 week as a cycle |
| Probe sensor: NTC (10k)1%                 | Size(mm): 53*89.5mm                        |
| Maximum route: 4.5mm                      | Range of temperature display: 1~70°C       |
| Default range of temp. adjustment: 5~35°C | Maximum current: 90mA                      |
| Working environment temperature: -10~60°C | Thread size: M30*1.5                       |
| Model N°: HY368                           | Homcloud code: XH-TVZ                      |

## **Displays & Buttons**

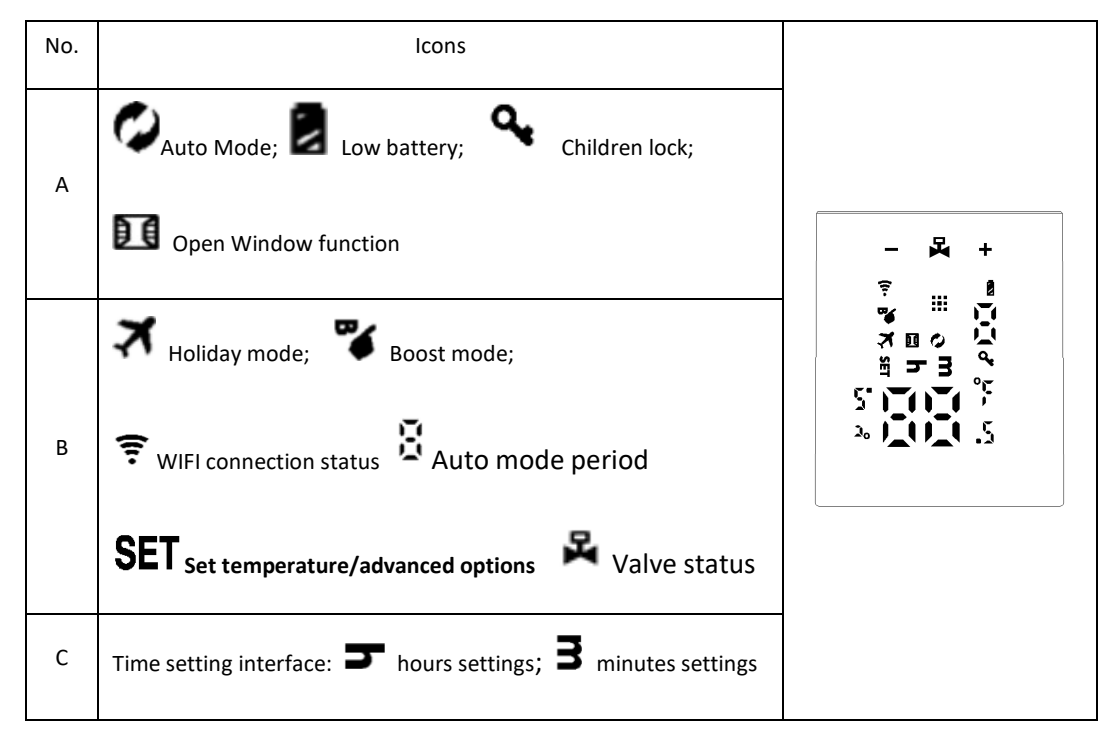

### **Declaration of Conformity**

Hereby, Life365 Italy S.p.A., declares that this wireless device complies with the essential requirements and other related provisions of Directive 2014/53/EU of the European Parliament and of the Council. The declaration can be consulted on the website <u>www.homcloud.com/doc</u>. "Homcloud" is a registered trademark of Life365 Italy S.p.A.

| No. | keys | Represent                                                                                                    |  |
|-----|------|----------------------------------------------------------------------------------------------------|--|
| D   |      | 1.Short press to switch manual mode and auto mode                                                                                           |  |
|     |      | 2.Long press to access setting interface                                                                                                    |  |
|     |      | 3.Confirm key                                                                                                    |  |
| E   |      | 1.Decrease key                                                                                                    |  |
|     |      | 2.Long press 3s to lock/unlock keys                                                                                                    |  |
| F   | +    | 1.Increase Key                                                                                                    |  |
|     |      | 2.Long press 3s access Boost function setting, Press any key during operation to exit this function and return to the original working mode |  |

#### Installation and Settings

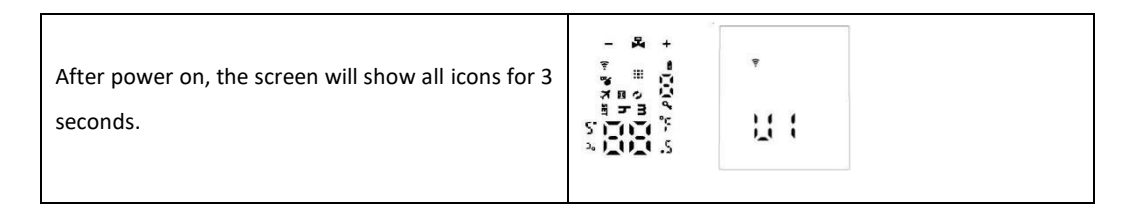

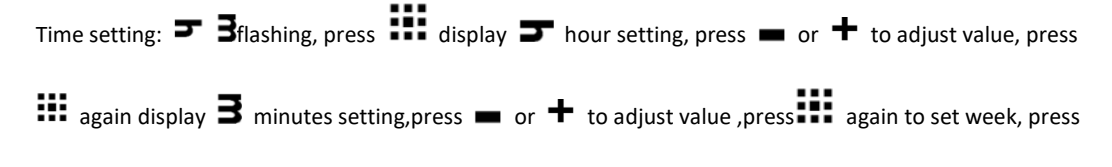

Note:after actuator self-testing, under normal working status, if need to modify time, please and press

3s access to setting. And press + to choose **> 3**, short press enter time setting. the same as

above method.

Display "AD", press **III** Start system self-check, when display "1", this is the first step of system self-check. When Display "2", this is the second step, after finish self-check, If there is no fault prompt, it will enter the normal working state. If there is a fault prompt, please handle the fault first, otherwise it will not enter the normal working state to self-test again.

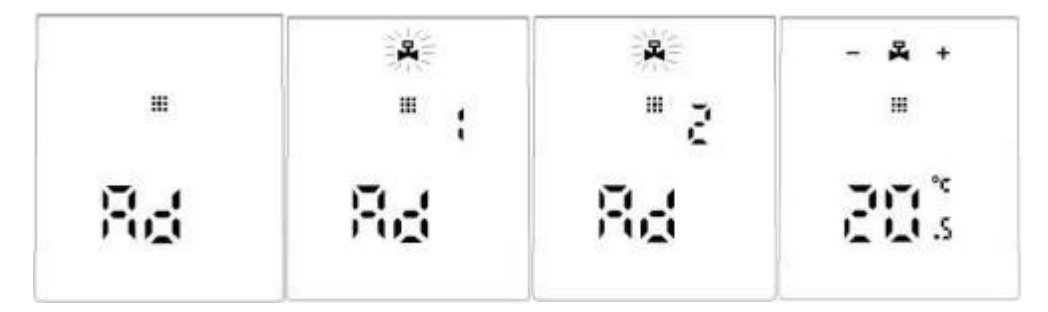

### Malfunction

| Error Code | Description               |
|------------|---------------------------|
|            |                           |
| E1         | Motor fault               |
|            |                           |
| E2         | Sensor fault              |
| Ø          | Flashing show low battery |

#### **Special Function description**

 Holiday mode:press
 Image: State in the short press
 Image: State in the short press
 Image: State in the short press
 Image: State in the short press
 Image: State in the short press
 Image: State in the short press
 Image: State in the short press
 Image: State in the short press
 Image: State in the short press
 Image: State in the short press
 Image: State in the short press
 Image: State in the short press
 Image: State in the short press
 Image: State in the short press
 Image: State in the short press
 Image: State in the short press
 Image: State in the short press
 Image: State in the short press
 Image: State in the short press
 Image: State in the short press
 Image: State in the short press
 Image: State in the short press
 Image: State in the short press
 Image: State in the short press
 Image: State in the short press
 Image: State in the short press
 Image: State in the short press
 Image: State in the short press
 Image: State in the short press
 Image: State in the short press
 Image: State in the short press
 Image: State in the short press
 Image: State in the short press
 Image: State in the short press
 Image: State in the short press
 Image: State in the short press
 Image: State in the short press
 Image: State in the short press
 Image: State in the short press
 Image: State in the short press
 Image: State in the short press
 Image: State in the short press
 Image:

Open Windows Function: 1. The actuator turns off the window opening function by default, if you need to

use it, you can turn it on in the advanced option A2 setting [reset when changing the battery]

2. When the actuator detects that the indoor temperature drops quickly to the valve closed setting value (adjustment range: 5°C-25°C), the valve will be closed for 15 minutes (adjustment range: 5-60 minutes), and it will be closed after the window opening function is completed. Return to the original operating mode, but the valve will be fully opened.

#### Programming mode setting

Pressillabout 3s access to setting interface, short press + switch to , short pressill access to programming, short press it to choose which item you want, First set the auto mode to 5 means 5+2 days, 6 means 6+1 days, 7 means 7 days), after press it to access to hours setting, Short press it access to temperature setting. Press + or - to adjust value.

Automatic mode parameter setting sequence: After finish Auto modem setting(ex:5+2), press iii access to first period hours setting, press + or - to adjust value.

Press to access to first period minute setting, press or to adjust value, press access to working days first period temperature setting, press or to adjust value, press to set second time period, third time period...... from working day to holida. After setting, do not operate the button for 10 seconds, the setting parameters will be automatically saved and the normal working interface will be returned.

| period | Default period | Default temperature |
|--------|----------------|---------------------|
| 1      | 6:00-8:00      | 20°C                |
| 2      | 8:00-11:30     | 15°C                |
| 3      | 11:30—12:30    | 15°C                |
| 4      | 12:30—17:30    | 15°C                |
| 5      | 17:30—22:00    | 20°C                |
| 6      | 22:00-6:00     | 15°C                |

### **Advanced options**

Press III about 3-5s to access to setting interface, Short press + until flashing, press III to access to advanced options, press + or • to adjust value, after finish setting every time, short press to set next option, after finishing all, don't operate, after 10s it will automatically save and exit.

| No | ltem                                                                                           | Setting parameters                                                                                                    | default                                                                                 |
|----|------------------------------------------------------------------------------------------------|----------------------------------------------------------------------------------------------------|-----------------------------------------------------------------------------------------|
| A1 | Measuring temperature correction                                                               | -9-+9°C                                                                                                    | 1°C accuracy correction                                                                 |
| Α2 | Window ventilation<br>function: Window<br>temperature and<br>window function<br>operating time | <ol> <li>1: display - means close window<br/>ventilation function close, press key<br/>display 5°C means this function open<br/>(temperature setting range: 5-25°C)</li> <li>2: operating time:5-60 min (after open<br/>function, press change setting)</li> </ol> | <ul> <li>1.default of</li> <li>power on is</li> <li>— — means</li> <li>close</li> </ul> |
| A3 | Automatic lock if no<br>operation more than 10<br>minutes                                      | 0: close 1:<br>open                                                                                                    | 0                                                                                       |
| A4 | The minimum limit of the setting temperature                                                   | 1-15°C                                                                                                    | 5°C                                                                                     |
| А5 | The maximum limit of the setting temperature                                                   | 16-70°C                                                                                                    | 35°C                                                                                    |
| A6 | BOOST mode operating time                                                                      | 100s-900s , Steps of 100 seconds                                                                                                    | 300Seconds                                                                              |

|    |                        | 0-99                                   | ? |
|----|------------------------|----------------------------------------|---|
| Δ7 | Check valve opening    | 99 mean valve open 100%                |   |
| ~~ |                        | 5 mean valve open 5%                   |   |
|    | Heating start/stop     |                                        |   |
| A8 | Temperature hysteresis | 0.5-1.5                                | 1 |
|    |                        |                                        |   |
| 40 | Dicelou mode           | 0: vertical display                    | 0 |
| A9 | Display mode           | 1: horizontal display                  |   |
|    | Control type of valve  | 0: PID 1: ON/OFF                       | 0 |
| А  |                        |                                        |   |
|    |                        | Display 88, using 🕈 or 🖿 to change     |   |
| AB | Reset                  | to 00, press 👪 to reset. The screen    |   |
|    |                        | will be fully displayed for 2 seconds. |   |

#### Complete configuration for Zigbee Gateway (to be bought separately) and Radiator

#### actuator Zigbee Homcloud

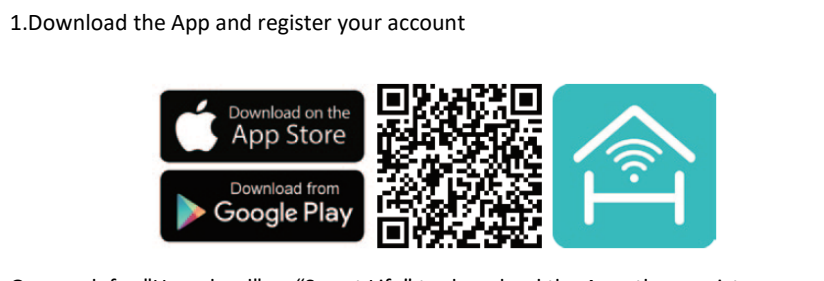

Or search for "Homcloud" or "Smart Life" to download the App, then register your account

#### 2. (option 1) Wired gateway connections:

Note: Make sure of your smart phone and gateway are connected to the same wireless router

1. Press and hold gateway button for 10S, make sure the two indicators are always on.

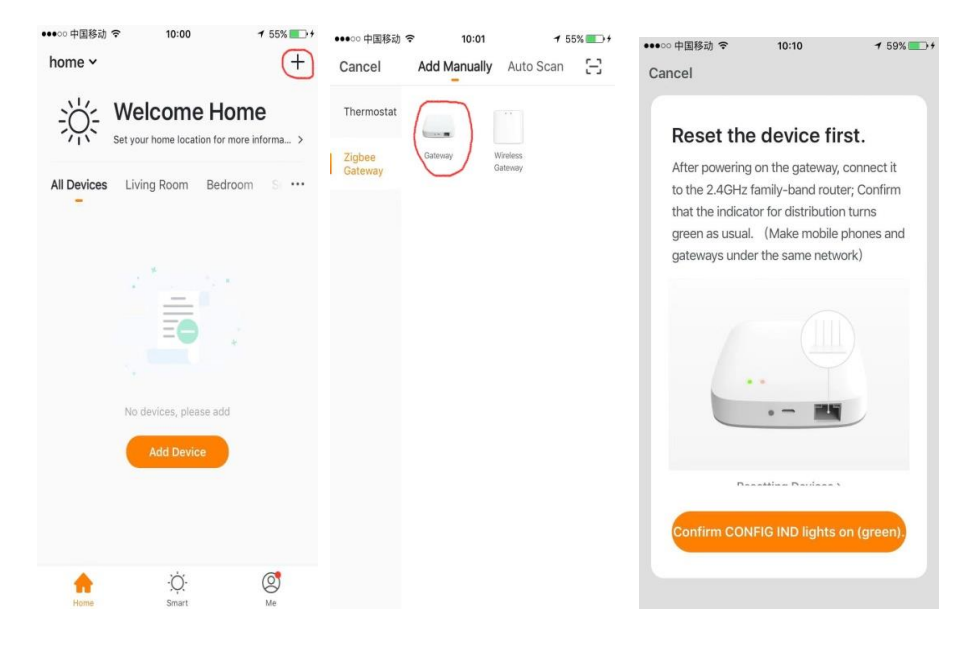

- 2. Click the 🕂 in the upper right corner
- 3. Select the gateway
- 4. Confirm Indicator lights on (green)

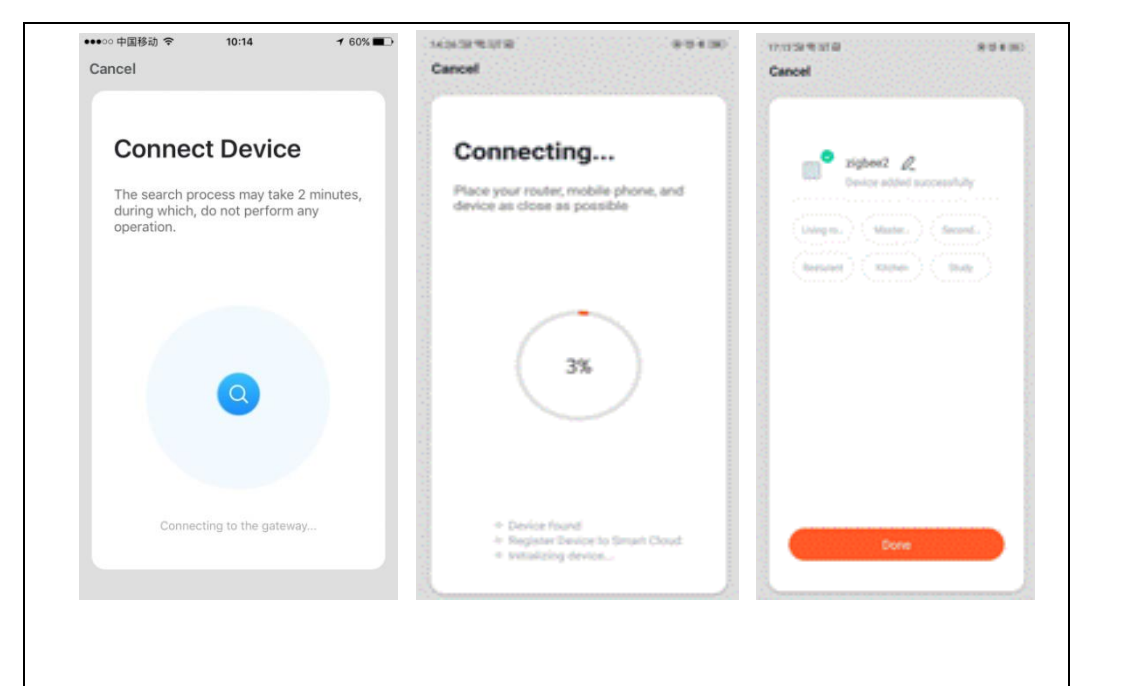

3. (option 2) Wireless gateway connections:

Note: Make sure of your smart phone and gateway are connected to the same wireless router.

1. Press and hold wireless gateway button for 10S, make sure the two indicators are always on.

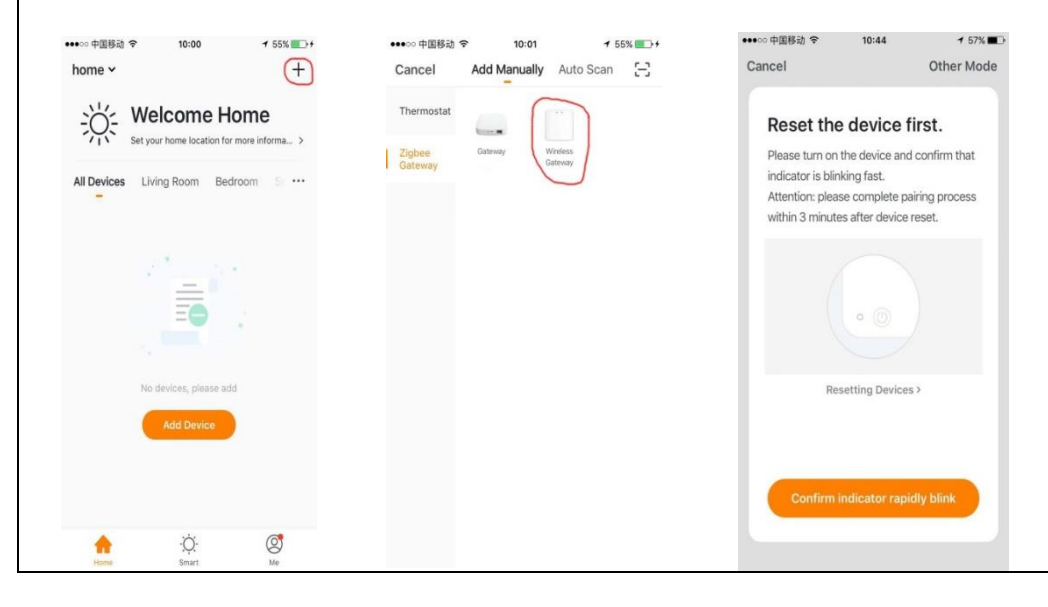

- 2. Click the 🕂 in the upper right corner
- 3. Select the wireless gateway
- 4. Confirm indicator rapidly blinking

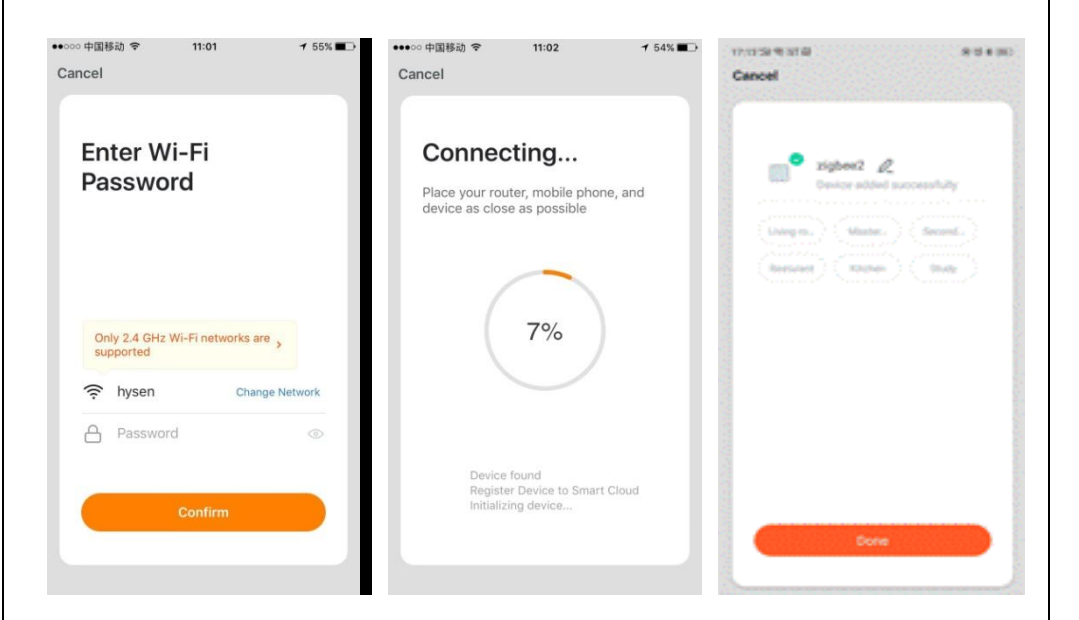

5. Enter Wi-Fi password and confirm (Make sure of the password is right)

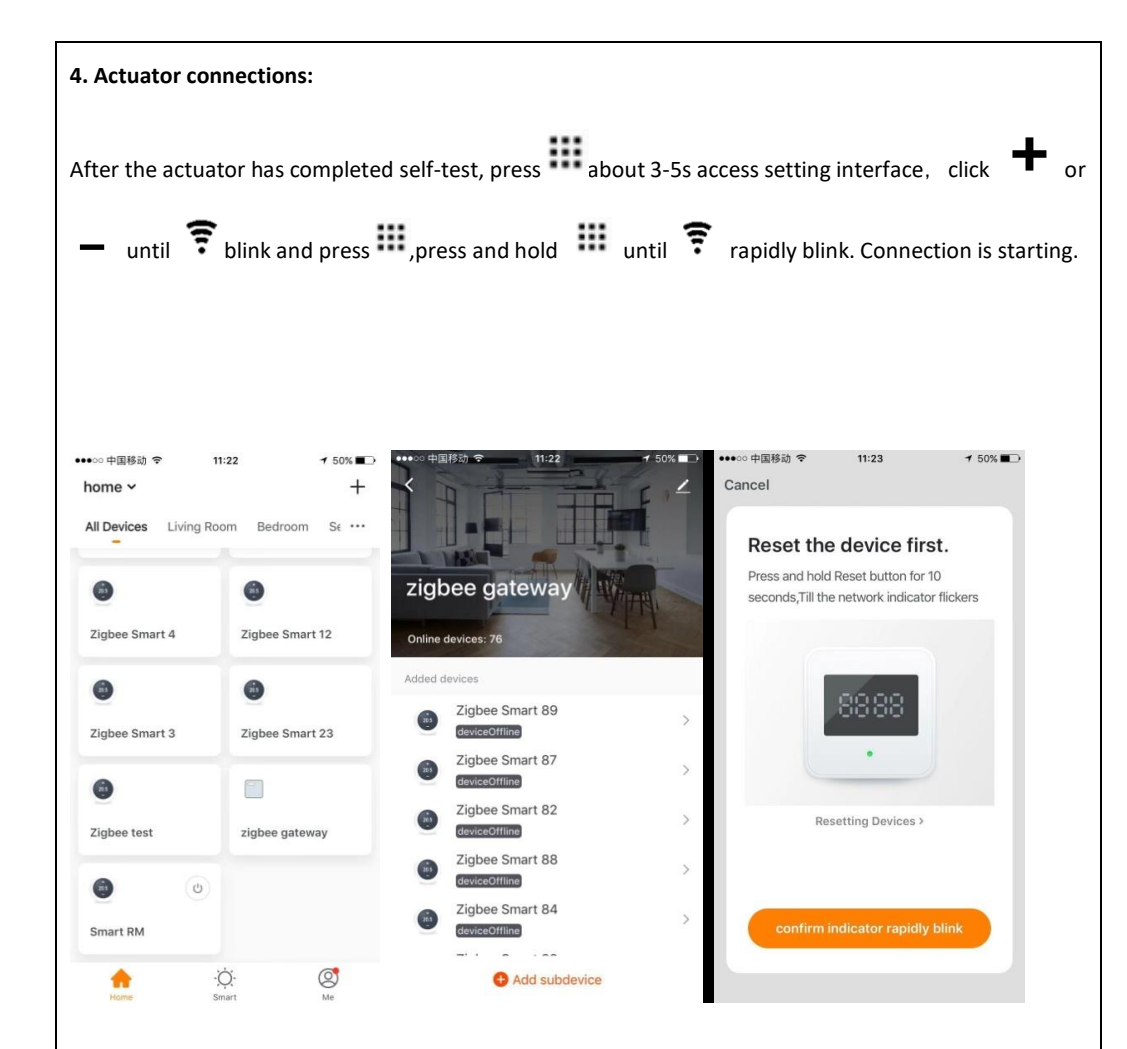

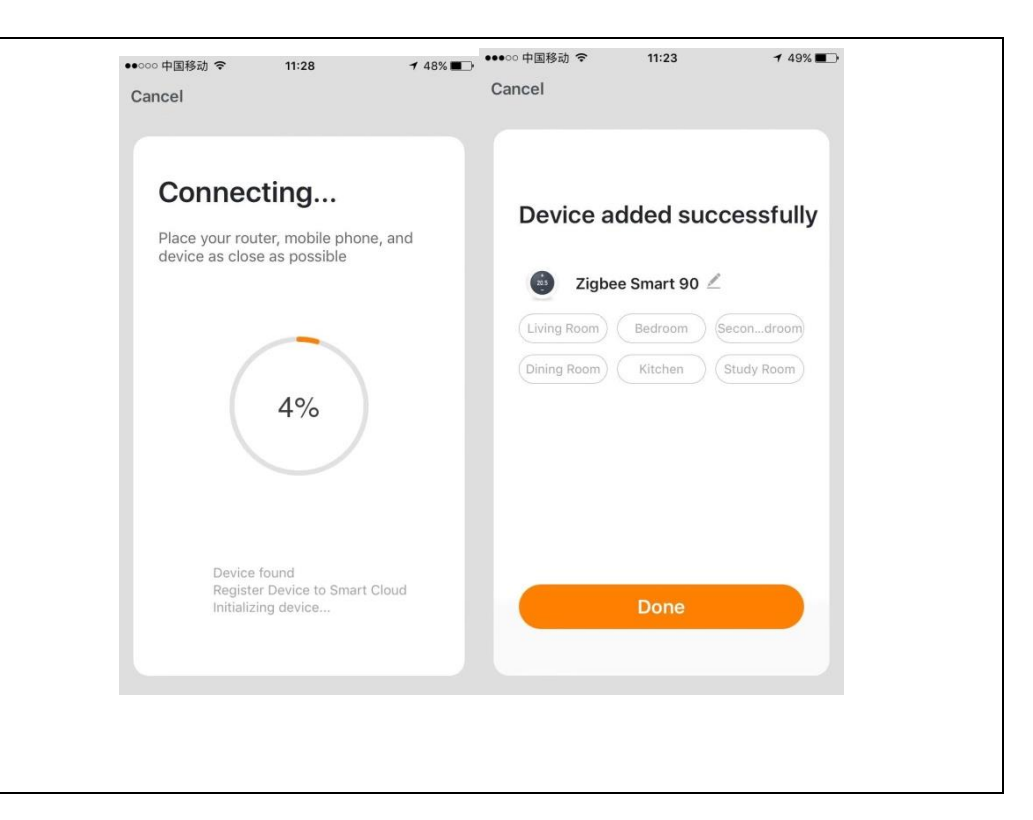

Imported by: Life365 Italy S.p.A. - European General Agency

Viale Roma 49/a, 47122 Forlì, Italy - Made in China

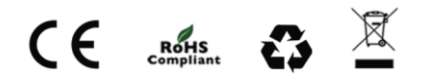

- 1. Select Zigbee gateway on the device list
- 2. Click "Add sub-device"
- 3. Confirm indicator rapidly blink

4. Wait until connection is finished and choose name and room of device if you wish.